インターネット健康管理システム閲覧方法のご案内

#### 「健康管理システム」へのログイン

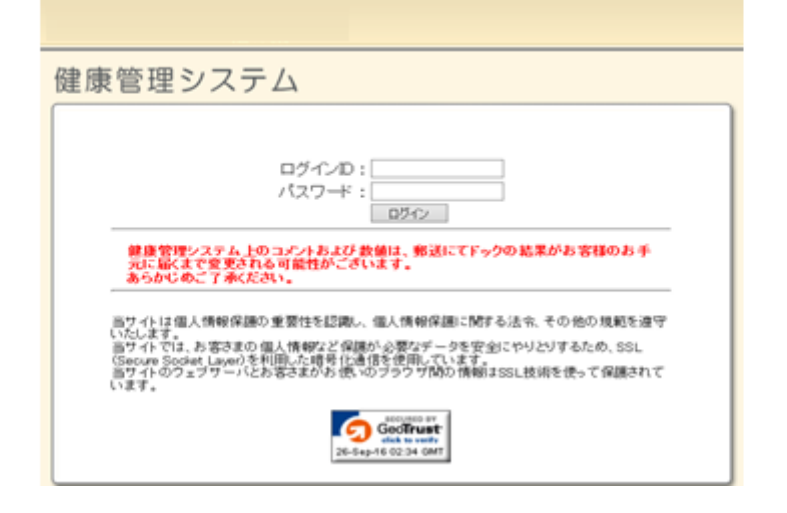

#### 注意 パスワードはコンピュータに記録することが出来ます

パスワードの管理は自己管理でお願いいたします。

- 1 検査結果に同封しておりますID・パスワード発行票に記載された ログインID パスワード をそれぞれ入力してください。 ※パスワードの読み仮名は"パスワード読み仮名"に記載しております。
- 2入力が終了しましたら"ログイン"ボタンをクリックしてください。

画面構成

| <br>健康管理システム                                                                                                    | Ø                                  |                |                                                                |            |                                                                                                   | ひ名前:700 二子3様<br>戦い合わせ ログアウト |
|----------------------------------------------------------------------------------------------------|------------------------------------|----------------|----------------------------------------------------------------|------------|---------------------------------------------------------------------------------------------------|-----------------------------|
| <ul> <li>● 母体計測</li> <li>● 母体計測</li> <li>● 血圧</li> <li>● 電力接査</li> <li>● 電利接査</li> <li>● 電利接査</li> <li>● 面積一級検査</li> <li>● 白血环像</li> <li>● 計下・起・時</li> <li>● 皆物能</li> <li>● 陸原病</li> <li>● 離資検査</li> <li>● 直換</li> <li>● 監査検査</li> <li>● 大腸内視鏡</li> <li>● 青部接査</li> <li>● 大腸内視鏡</li> <li>■ 青部接査</li> <li>● 前線</li> <li>■ 部接査</li> <li>● 新磁能</li> <li>● 心漏・血管系</li> <li>■ 第</li> </ul> | ((州定)加庄)<br>③ 秋節8日<br>最高加圧<br>最低加圧 | ④ 機調<br>③<br>③ | <u>(5)</u><br>2016<br>2/01<br>第2016<br>第2016<br>第2016<br>第2016 | 6 237<br>4 | <ul> <li>         ● 基準値     </li> <li>         90~139     </li> <li>         80未満     </li> </ul> | (愛) 症(①<br>meiHg<br>meiHg   |
| <ul> <li>▶ 前立線</li> <li>▶ 指約</li> <li>▶ 甲状腺</li> <li>▶ レディースチェック</li> <li>▶ アレルギー</li> <li>▶ その他</li> </ul>                                                                                                    |                                    |                |                                                                |            |                                                                                                   |                             |

①健診分類 medical resortにて提供しております検査項目を、グループに分類しています。 閲覧したい分類名をクリックしていただくと、該当する検査項目が中央画面に表示されます。

②説明 健診分類についての説明として、健診結果を閲覧する際の要点を記載しています。

|  | ③検査項目 | medical resortにて提供しております検査項目名です。 |  |
|--|-------|----------------------------------|--|
|--|-------|----------------------------------|--|

- ④検査の説明 🛛 🕡 のアイコンをクリックすると、検査項目についてのわかりやすい説明が表示されます。
- ⑤検診日 ご利用者様がこれまでに受診された受診日と検査結果が表示されます。
  基準値から外れた検査結果は赤字で表示されます。
- |⑥グラフ表示|| 🌯 のアイコンをクリックすると、検査結果の変化をわかりやすくグラフで確認出来ます。
- ①基準値 検査項目に対する正常範囲や基準値を示しています。

⑧単位 検査結果・基準値に対する単位を示しています。

①ヘルプ
 プライバシーポリシーおよび当サイトに関する各種お問い合わせ先について掲載しています。
 ①お問い合わせ
 検査内容等、ご不明な点についてお問い合わせください。後日担当よりご回答申し上げます。
 ①ログアウト
 本システムからログアウトいたします。閲覧後はログアウトされることを推奨いたします。

# 検査の説明

| ま 管 埋 シ ス テ<br>検診分類<br>急報管理システム: 株置の説明 - Micr      | osoft Edge          | ×          | 1              |    |                  |          |
|----------------------------------------------------|---------------------|------------|----------------|----|------------------|----------|
| 健康管理システ<br>@ BMI                                   | Д                   | <b>閉じる</b> |                |    | 基準値              | 単位       |
| BMI2(1, Body Mass In                               | dexの略であり、肥満の予防やi    | 改善程度の大切な   | 90.0           |    |                  | Cm<br>kg |
| 指標になります。<br>計算式:BMI=体重(kg)/身長(m)の二乗から求められ標準値は22です。 |                     |            | 22.0           |    |                  | kg       |
| 日本では一般的に、BNます。                                     | 125以上を「肥満」、18.5木満を「 | 渡せ気味」と判定し  |                | 1  | 90.0未満           | cm       |
|                                                    |                     |            |                | 43 | 17.0 ~ 27.0      | %        |
| 大腸内視鏡<br>胃部検査<br>胸部検査<br>時援約                       | BM                  |            | 90.0<br>※要経過観察 | 43 | $20.0 \sim 25.0$ |          |

🕖 のアイコンをクリックすると、検査項目についてのわかりやすい説明が表示されます。

# 医師コメント

|                                                                                               |           | お名前         | 2016/09/27 15:3<br>前 : テスト 二子3 枯 |
|-----------------------------------------------------------------------------------------------|-----------|-------------|----------------------------------|
| 健康管理システム                                                                                      |           | ,プ お問い合わ    | せ ログアウト                          |
| 健康管理システム:所見 - Microsoft Edge ー ロ ×                                                            |           |             |                                  |
| 健康管理システム     閉じる       愛* BMI (90.0)     検診日                                                  | グラフ<br>表示 | 基準値         | 単位                               |
| ・BMI値によれば、あなたは「肥満気味」です。日常生活では、食事量は腹<br>八分目とし、運動不足があれば見直しましょう。                                 |           |             | cm<br>kg                         |
|                                                                                               | 4         |             | kg                               |
|                                                                                               |           | 90.0未満      | cm                               |
| ► 使検査                                                                                         | <u> </u>  | 17.0 ~ 27.0 | %                                |
| <ul> <li>▶ 大腸内視鏡</li> <li>▶ 胃部検査</li> <li>▶ 胸部検査</li> <li>▶ 肺機能</li> <li>▶ 小暁: 血管系</li> </ul> | 2         | 20.0 ~ 25.0 |                                  |

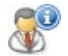

は医師からのコメントがあることを示しています。クリックすると内容が閲覧できます。

# グラフ表示

| 皿生<br>聴力検査<br>眼科検査<br>血液一般検査   | 検査項目      | 検査の<br>説明 | 検診日<br>2016<br>02/01 | - グラフ<br>表示 | 基準續         | 単位 |
|--------------------------------|-----------|-----------|----------------------|-------------|-------------|----|
| 白血球像                           | 身長        |           | 100.0                | <u> </u>    |             | cm |
| 11.752.77*<br>腎機能<br>蜂豆娘       | 体重        |           | 90.0                 | <u>ک</u>    |             | ks |
| 61.16.171<br>痛風<br>比獄操本        | 標準体重      |           | 22.0                 | <u> </u>    |             | kg |
| 唱員代車<br>血清免疫<br>戦初に            | 原田(実利)    | 0         |                      | 40          | 90.0未満      | cm |
| lotte<br>尿検査<br>価給査            | 体脂肪率      | 0         |                      | 40          | 17.0~27.0   | x  |
| (1) 是<br>大腸内視鏡<br>胃部検査<br>胸部検査 | BM        | 0         | 900<br>※要経過観察        | 43          | 20.0 ~ 25.0 |    |
| 健康管理システム                       |           |           |                      |             |             |    |
| De 59                          | 90.0<br>0 |           |                      |             |             |    |
|                                |           |           | 25.0                 |             |             |    |

🔌 のアイコンをクリックすると、検査結果の変化をわかりやすくグラフで確認出来ます。

### 検査に関するご質問・お問い合わせ方法

|                                                                                                    |          |           |                      |             | _             | 2016/08/27.1<br>お名前:テスト 二子: |
|----------------------------------------------------------------------------------------------------|----------|-----------|----------------------|-------------|---------------|-----------------------------|
| 健康管理システム                                                                                                    |          |           |                      |             | ヘルブ お問い       | 1合わせ ログアウ                   |
|                                                                                                    | 【【判定】血圧】 |           |                      |             |               |                             |
| <ul> <li>▶ 聴力検査</li> <li>▶ 眼科検査</li> <li>▶ 血液一般検査</li> <li>▶ 白血液少酸検査</li> </ul>                                                                                                    | 検査項目     | 検査の<br>説明 | 検診日<br>2016<br>02/01 | - グラフ<br>表示 | 基準値           | 単位                          |
| <ul> <li>▶ 肝・胆・膵</li> <li>▶ 腎機能</li> <li>▶ 腎機能</li> <li>▶ 確原病</li> <li>▶ 確原</li> </ul>                                                                                                    | 最高血圧     | 0         | 155<br>※要经過意調察       | 4           | $90 \sim 139$ | mmHg                        |
| <ul> <li>▶ 脂質検査</li> <li>▶ 血清免疫</li> </ul>                                                                                                    | 最低血圧     |           |                      | 1           | 90未満          | mmHg                        |
| <ul> <li>&gt; 燃染症</li> <li>&gt; 尿検査</li> <li>&gt; 便検査</li> <li>&gt; 大腸内視鏡</li> <li>&gt; 胃部検査</li> <li>&gt; 胸部検査</li> <li>&gt; 胸部検査</li> <li>&gt; 肺機能</li> <li>&gt; 心臟・血管系</li> <li>&gt; 腹部超音波</li> </ul> |          |           |                      |             |               |                             |

お問い合せより、お問い合わせページへ移動します。

お問い合わせ内容について記載をお願い致します。 回答はメールにて対応させていただきます。